#### 2013年11月1日 第9回FrontISTR研究会

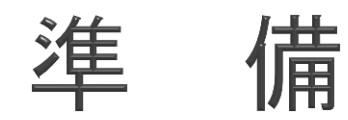

## 目次

- ハンズオンの計算機環境
- ▶ REVOCAP\_PrePostの稼働確認
- 計算サーバへのログイン
- サンプルデータの取得
- ファイル転送ソフトの稼働確認

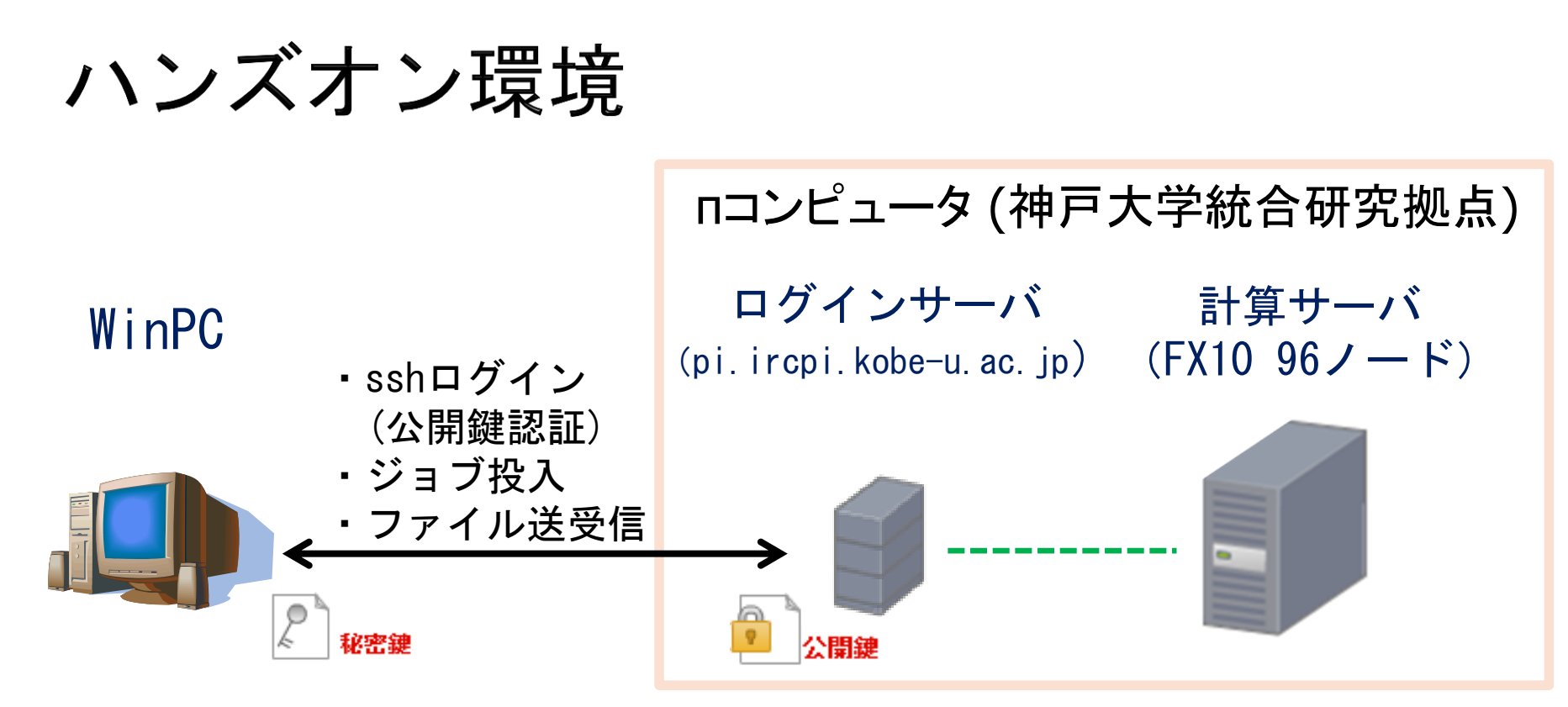

REVOCAP\_PrePostによる入力 データ作成(確認のみ)、 解析結果の可視化

> (注意) REVOCAP\_PrePost に同梱されている FrontISTRは「逐次」解析のみ可能

FrontISTRによる並列応力解析

#### πコンピュータ(神戸大学統合研究拠点)

主なスペック ・<u>計算ノード数</u> 96ノード ・ノードあたり 1CPU・32GBメモリ ・<u>CPU</u> SPARC64<sup>™</sup> IXfx(16コア) ・<u>ネットワーク</u> Tofuインターコネクト ・<u>OS</u> ログインノード: Red Hat Enterprise Linux 計算ノード: FX10向け専用0S

- <u>コンパイラ</u> ログインノード:富士通製コンパイラ(クロス環境)
   Fortran, C/C++, XPFortran
- ・<u>ライブラリ</u> BLAS, LAPACK, ScaLAPACK, MPI, SSLII, C-SSL II, SSL II/MPI ・ジョブ管理システム 富士通Technical Computing Suite
- (1) ログインサーバ pi.ircpi.kobe-u.ac.jp
- (2) ssh接続ポート番号 22
- (3) 計算はジョブ管理システムを通じて、計算サーバで行うこと
- (4) 秘密鍵は作成済、公開鍵は登録済

## REVOCAP\_PrePostの稼働確認

- 事前に各自のWinPCにREVOCAP\_PrePostがインストールされ、
   起動確認済み(のはず)
  - REVOCAP\_PrePost ver. 1.6
  - 『大規模アセンブリ構造対応マルチカ学解析シミュレーター 「REVOCAP」』からダウンロード(注意: FrontISTRのDLページではありません) http://www.ciss.iis.u-tokyo.ac.jp/riss/dl/download/

面

REVOCAP\_PrePost64\_FISTR を起動できればOK

| ſ | te REVOCAP_Prefost Ver. 1.6.08 for FrontISTR                                                                                                    | 83   |
|---|----------------------------------------------------------------------------------------------------|------|
| ſ | Ele View Drawing Layout                                                                                                    | Help |
|   | ERA CALLEL QXE                                                                                                    |      |
|   |                                                                                                    |      |
|   | Revocap10 version 1.6.05 (2013/3/08)<br>Revocap10ets(Gen version 1.6.01 (2013/3)<br>Revocap5hepc version 3.6.01 (2013/3)<br>Revocap5hepe version 1.6.01 (2013/3/8) | 一走   |
|   | Ready.                                                                                                    |      |

計算サーバへのログイン

- 事前に各自のWinPCにPuTTY(推奨)がインストールされている(はず)
- PuTTY を起動しログインサーバへログイン
  - ▶ ホスト名 pi.ircpi.kobe-u.ac.jp ポート番号 22
  - 秘密鍵は作成済、各Win-PCに置かれている(はず)
  - ▶ 秘密鍵のパスフレーズを入力する
- ▶ PuTTY側 (PC側)
  - セッション名をつけて設定を保存しておくと便利
  - ▶ フォントサイズの変更は、PuTTY起動時の設定画面で「ウインドウ」 →「外観」→「フォントの設定」変更ボタン

サンプルデータの取得

- ログインしたら、ホームディレクトリでファイル /home/univ/ihara/fistrseminar.tar.gzをコピーして展開
- ▶ ディレクトリの中を確認

```
cd
cp /home/univ/ihara/fistrseminar.tar.gz ./
tar -xzvf fistrseminar.tar.gz
ls
```

▶ フォルダの説明

~/bin バイナリ

~/mesh メッシュファイル

~/fistr 実行スクリプト (このフォルダ内で作業する)

- 含まれているモデル(meshディレクトリ内)
  - ▶ conrod NP=94,047, NE=56,115, 四面体2次要素
  - ▶ hinge NP=84,056, NE=49,871, 四面体2次要素
    - \_drill NP=1,706,262 , NE=9,895,566 , 四面体1次

# ファイル転送ソフトの稼働確認(1/2)

- 事前に各自のWinPCにWinSCP(推奨)がインストールされている(はず)
- ▶ WinSCP を起動
  - ホスト名 pi.ircpi.kobe-u.ac.jp ポート番号 22
- ▶ WinSCP側 (PC側)
  - セッション名をつけて設定を
     保存しておくと便利

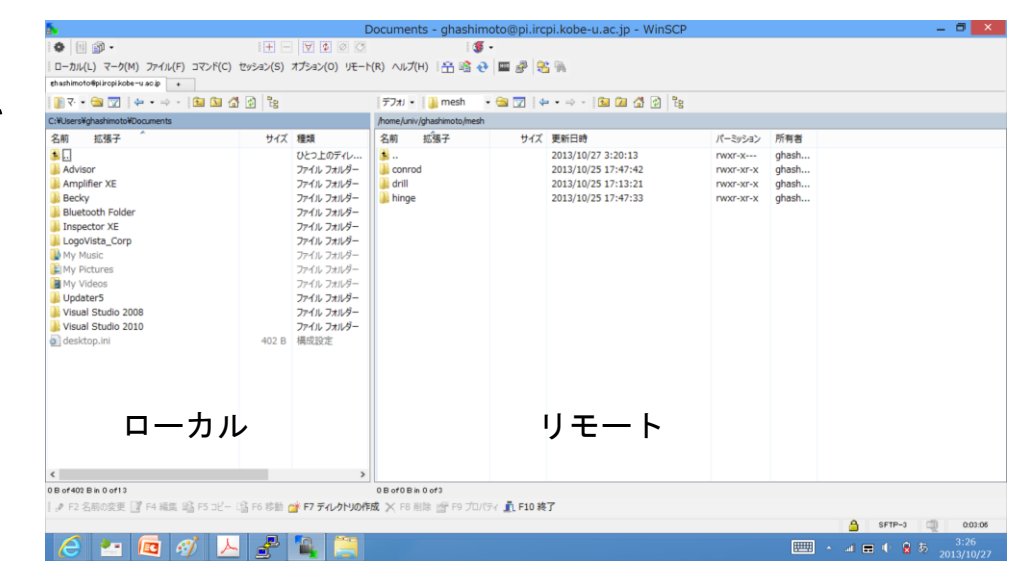

WinSCPの画面サンプル

# ファイル転送ソフトの稼働確認(2/2)

~/subdomains.inp をローカル(PC側)に転送

#### REVOCAPで可視化してみる

 subdomains.inp は、パーティショナ実行時に領域分割の様子を可視 化出力したもの。AVSのUCD形式(拡張子.inp)のファイル。

REVOCAPの画面サンプル

▶ REVOCAPの File → Open Result → \*.inp形式を選択

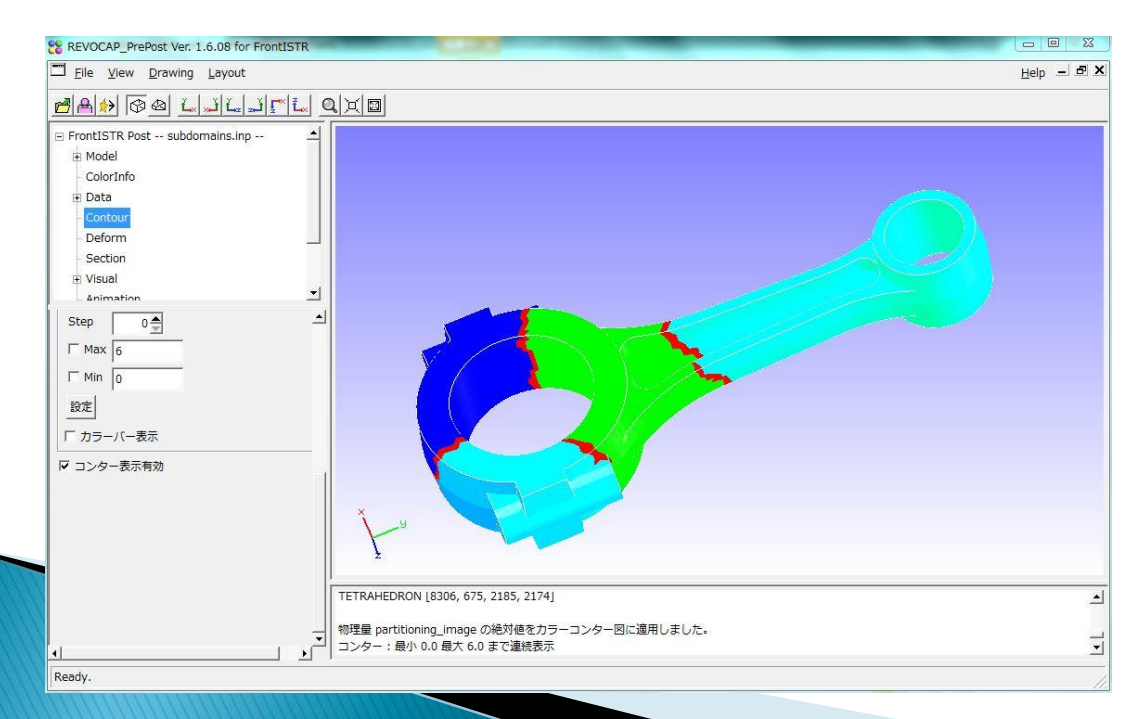